## メモリを取り付ける

お求めの iMac には4 基のメモリスロットが搭載されています。2 基には、2 GB 以上のメモリモ ジュールが取り付けられています。2 GB または 4 GB のメモリモジュールを使用して、空きス ロットに新しくメモリを取り付けるか取り付け済みスロットのメモリモジュールを交換するこ とにより、最大で 16 GB のメモリにすることができます。

増設用アップル製メモリは、アップル製品取扱販売店、Apple Store 直営店、オンラインの Apple Store (www.apple.com/japanstore)、またはお近くの Apple Store で購入できます。

警告:メモリを取り付ける前に、必ずiMac のシステムを終了し、電源コードを外してください。iMac の電源コードが差し込まれているときは、メモリを取り付けないでください。

## メモリを取り付けるには:

- 1 アップル(●)メニュー>「システム終了」と選択して、iMacの電源を切ります。
- 2 すべてのケーブルと電源コードを iMac から取り外します。
- 3 柔らかい清潔なタオルか布を作業スペースの上に置きます。iMacの側面を手で持ち、画面を下 にして、底面が手前を向くように、コンピュータを横に寝かせます。

4 スタンドを持ち上げ、プラスドライバーを使って、メモリ・アクセス・カバーの3つの拘束ねじ を緩めます。ねじは反時計回りに回します。

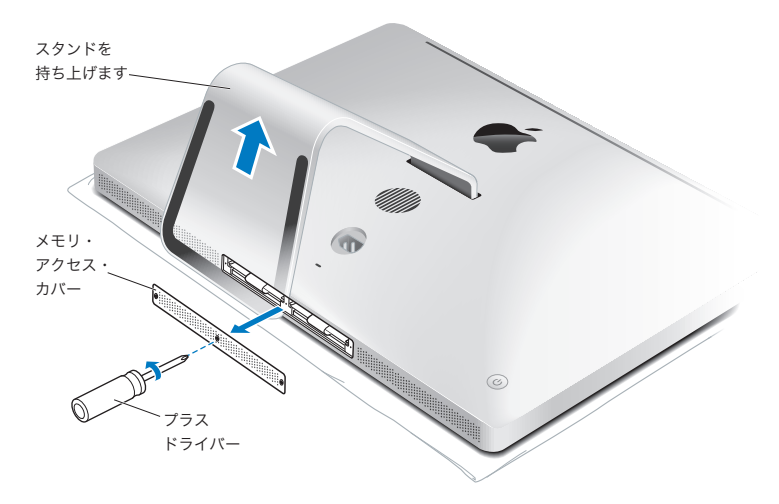

5 メモリ・アクセス・カバーを取り外してわきに置きます。

- 6 メモリ収納部のタブを開きます。
- 7 メモリモジュールを交換するには、タブを引いて、取り付けられているメモリモジュールを取り出します。交換したいメモリモジュールを取り外します。

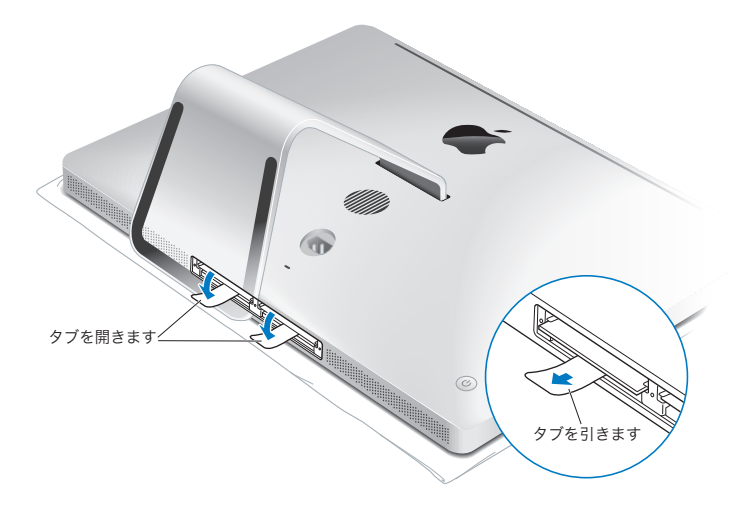

- 8 図に示すように、切り欠きを右側に向けて、スロットに新しいメモリモジュールを挿入します。
  - 追加のメモリモジュールを取り付ける場合は、それらを空きスロットに挿入します。
  - 取り付け済みメモリモジュールを交換する場合は、新しいメモリモジュールをディスプレイ に近い前側の2つのスロットに挿入します。
- 9 各メモリモジュールをスロットにしっかりと水平に押してください。メモリモジュールを正し く押し込むと、軽くカチッという音がします。
- 10 タブをメモリ収納部に押し込みます。

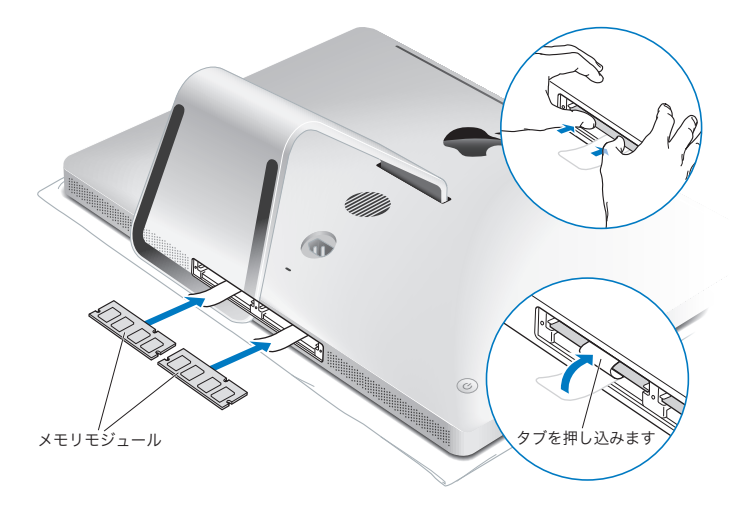

11 メモリ・アクセス・カバーを取り付け、プラスドライバーを使って3つの脱落防止ねじを締めます。

警告:メモリの取り付けが終わったら、忘れずにメモリ・アクセス・カバーを元に戻してください。お使いの iMac は、メモリ・アクセス・カバーがないと正しく機能しません。

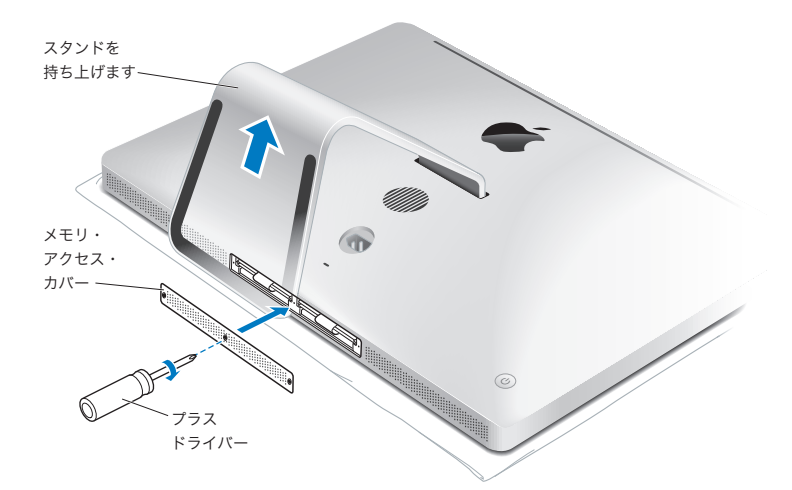

iMac の側面を持って起こします。ケーブルや電源コードをすべて接続し直します。
iMac の背面にあるパワー(())ボタンを押して、電源を入れます。

## iMac が新しいメモリを認識するかどうかを確認する

メモリを取り付けた後に、新しく取り付けたメモリをコンピュータが認識するかどうかを確認します。

## iMac に取り付けたメモリを確認するには:

- 1 iMac を起動します。
- 2 Mac OS のデスクトップが表示されたら、アップル (▲) メニュー>「この Mac について」と選択します。

iMac に取り付けられているメモリの合計容量が表示されます。取り付けられているメモリの内 訳について詳しくは、「詳しい情報」をクリックし、「システムプロファイラ」を開いて確認して ください。

取り付けたメモリが仕様を満たしていない場合は(36 ページを参照)、iMac から 5 秒ごとに 3 回電子音がします。その場合は、iMac のシステムを終了して取り付け手順をもう一度確認し、メ モリに iMac との互換性があることと、メモリが正しく取り付けられていることを確認してくだ さい。それでも問題が解決しない場合は、メモリを取り外し、メモリに付属のサポート情報を調 べるか、メモリの製造元に問い合わせてください。